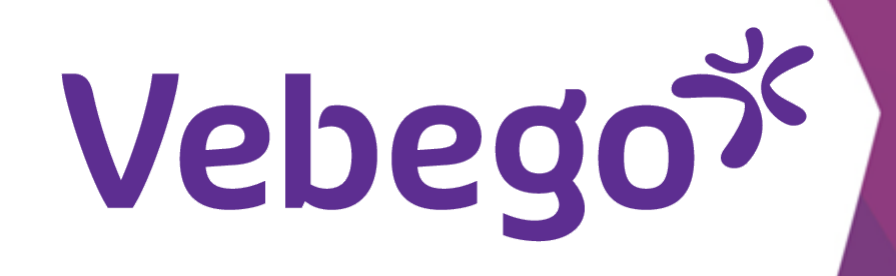

1

تغيير كلمة مرور MyAFAS

كيف تغيّر كلمة المرور؟

ما الذي تحتاج إليه لهذا الغرض؟ تحتاج إلى الكمبيوتر أو الكمبيوتر المحمول والهاتف المحمول.

AFAS Online

تسجيل الدخول

انتقل إلى www.afasonline.nl

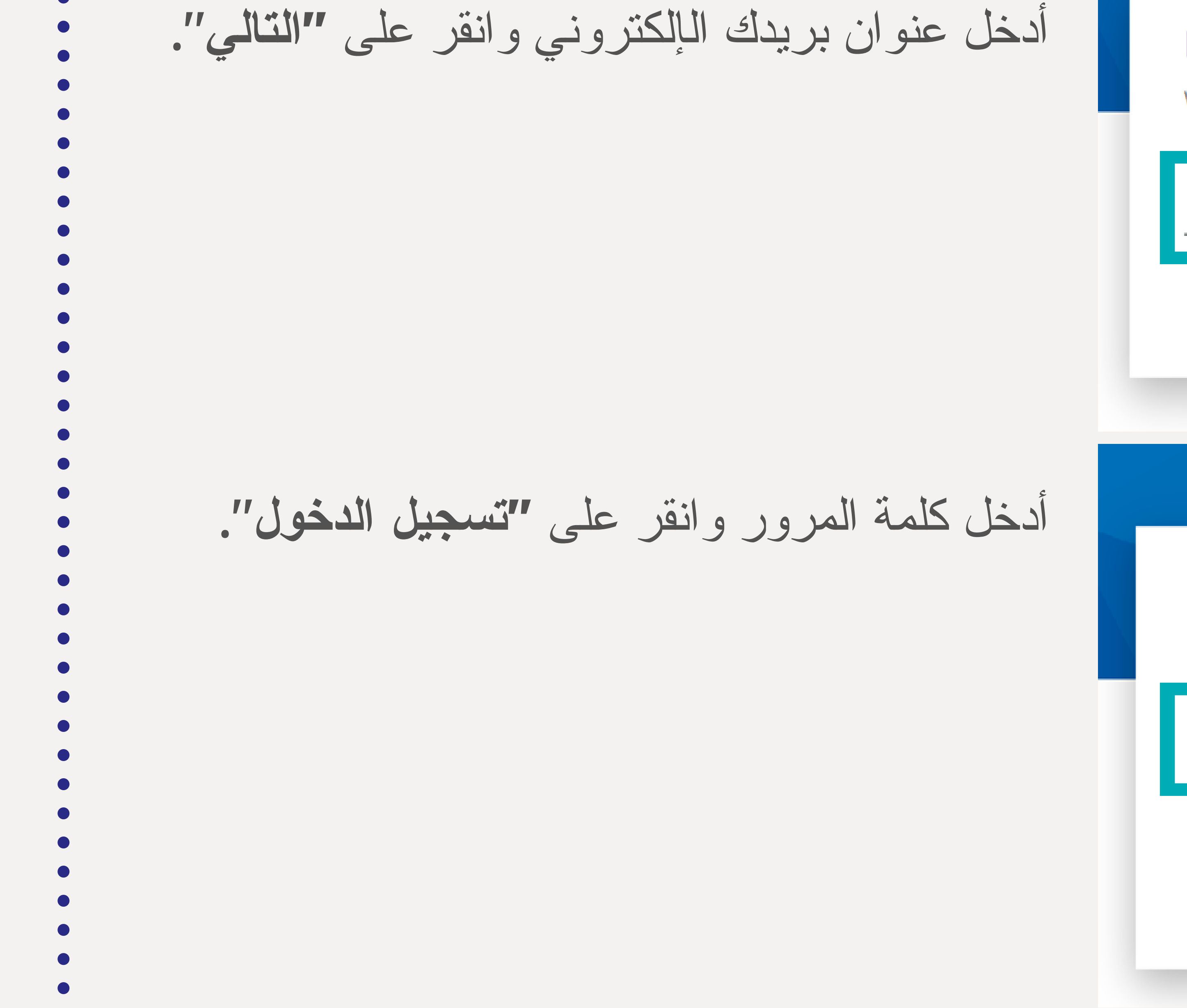

| Inloggen bij AFAS Online<br>Vul hier je e-mailadres in.       | HELP                      |
|---------------------------------------------------------------|---------------------------|
| E-mailadres                                                   | Volgende                  |
|                                                               | volgende                  |
| <b>AFAS</b> On                                                | line                      |
| Inloggen bij AFAS Online<br>Vul je AFAS Online wachtwoord in. | HELP                      |
| Wachtwoord                                                    | Ø<br>Wachtwoord vergeten? |
| Terug                                                         | Volgende                  |

ستتلقى هذه الرسالة على شاشتك. امنح الإذن عبر التطبيق الموجود على هاتفك بالنقر على المربع الأخضر الذي يحتوي على أيقونة التحقق. سيتم بعد ذلك تسجيل دخولك إلى .MyAFAS

### AFAS Online

### Inloggen bij AFAS Online

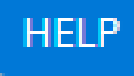

Dubbele controle! Pak je telefoon en geef via AFAS Pocket toestemming om in te loggen.

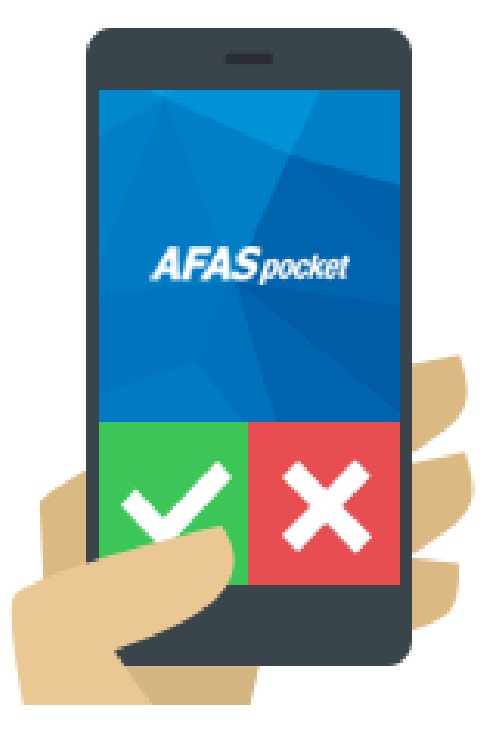

#### Vertrouw dit apparaat 7 dagen

Geen melding ontvangen?

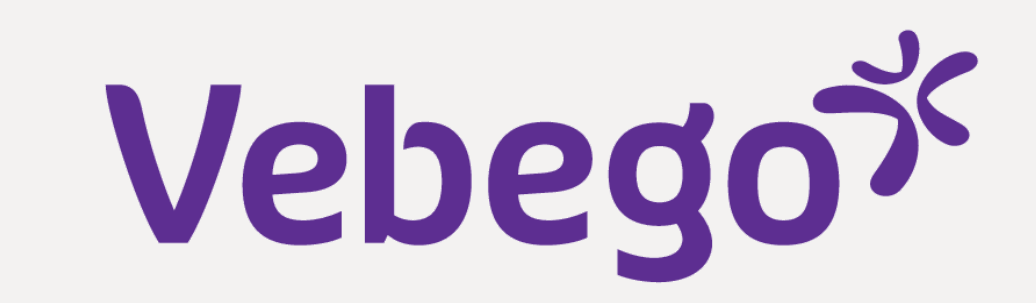

# AFAS Online

Apps Instellingen

Vebego B.V.

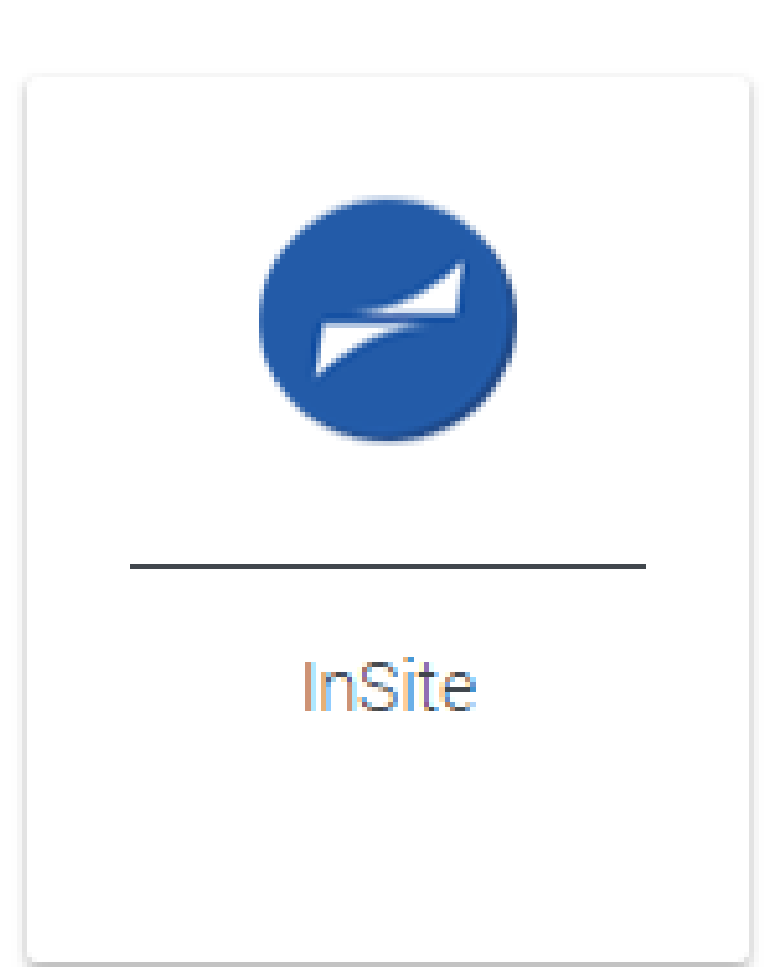

انقر على "الإعدادات".

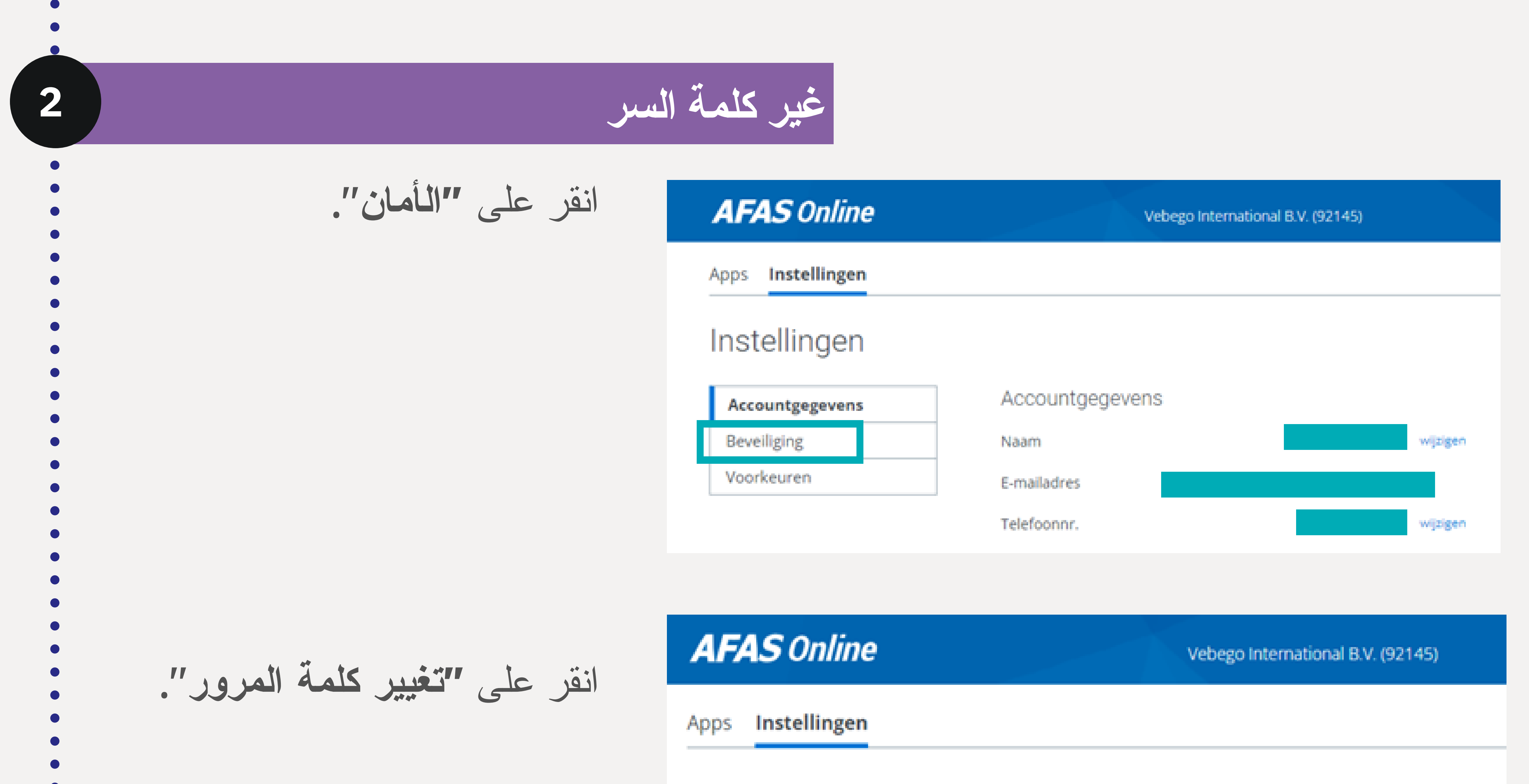

## Instellingen

| Accountgegevens |
|-----------------|
| Beveiliging     |
| Voorkeuren      |

### AFAS Pocket

Bij het inloggen ontvang je een notificatie via AFAS Pocket.

Wijzigen naar authenticatie-app

### Wachtwoord

Wachtwoord wijzigen 

Vertrouwde apparaten

Verwijder vertrouwde apparaten

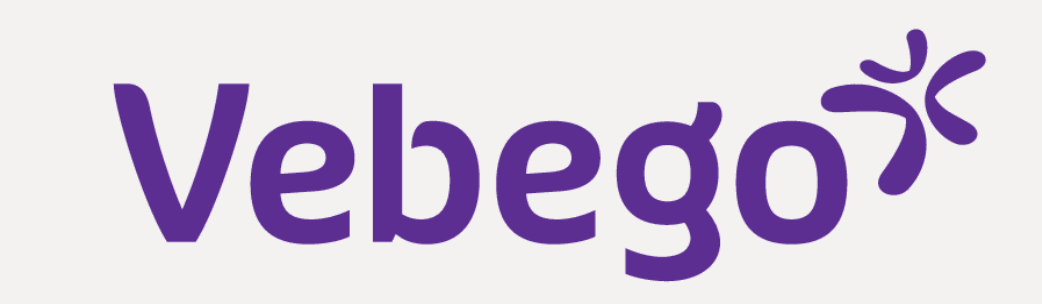

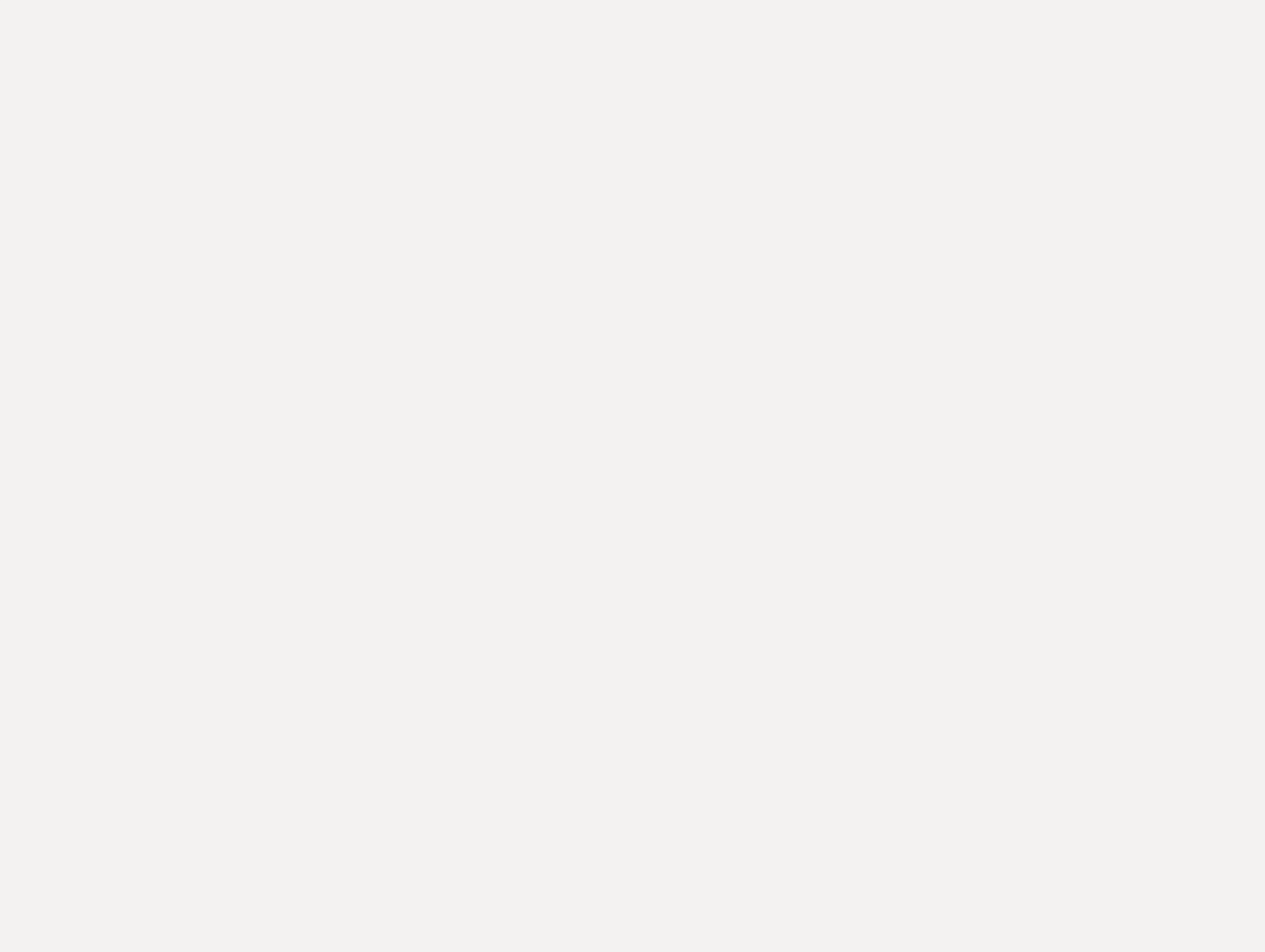

| Wachtwoord wijzige                            | en    |   |
|-----------------------------------------------|-------|---|
| Huidig wachtwoord                             | 3     | Ť |
| Nieuw wachtwoord                              | 3     | Ť |
| √Minimaal 12 tekens (nu nog 12)               |       |   |
| Waar moet mijn wachtwoord aan vold            | doen? |   |
| Je wachtwoord:<br>- Bevat minimaal 12 tekens: |       |   |

- Is niet eerder door jou gebruikt;
- Bevat geen onderdeel van het e-mailadres;

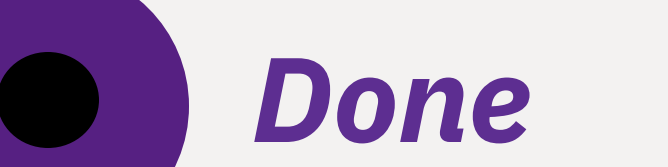

 Komt niet voor op de lijst van gelekte wachtwoorden. Dit zijn wachtwoorden die bij een eerdere datalek buit zijn gemaakt (voor meer informatie, zie https://haveibeenpwned.com/passwords)

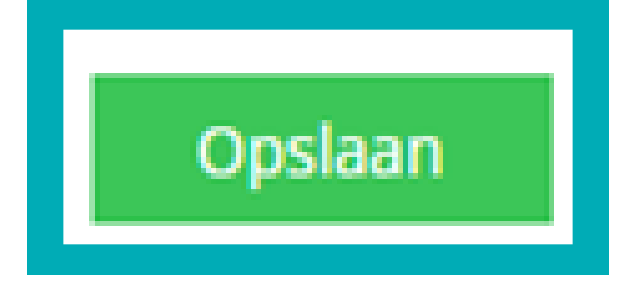